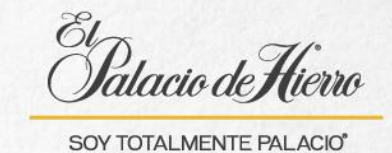

## ¿Cómo realizar una rebaja manual?

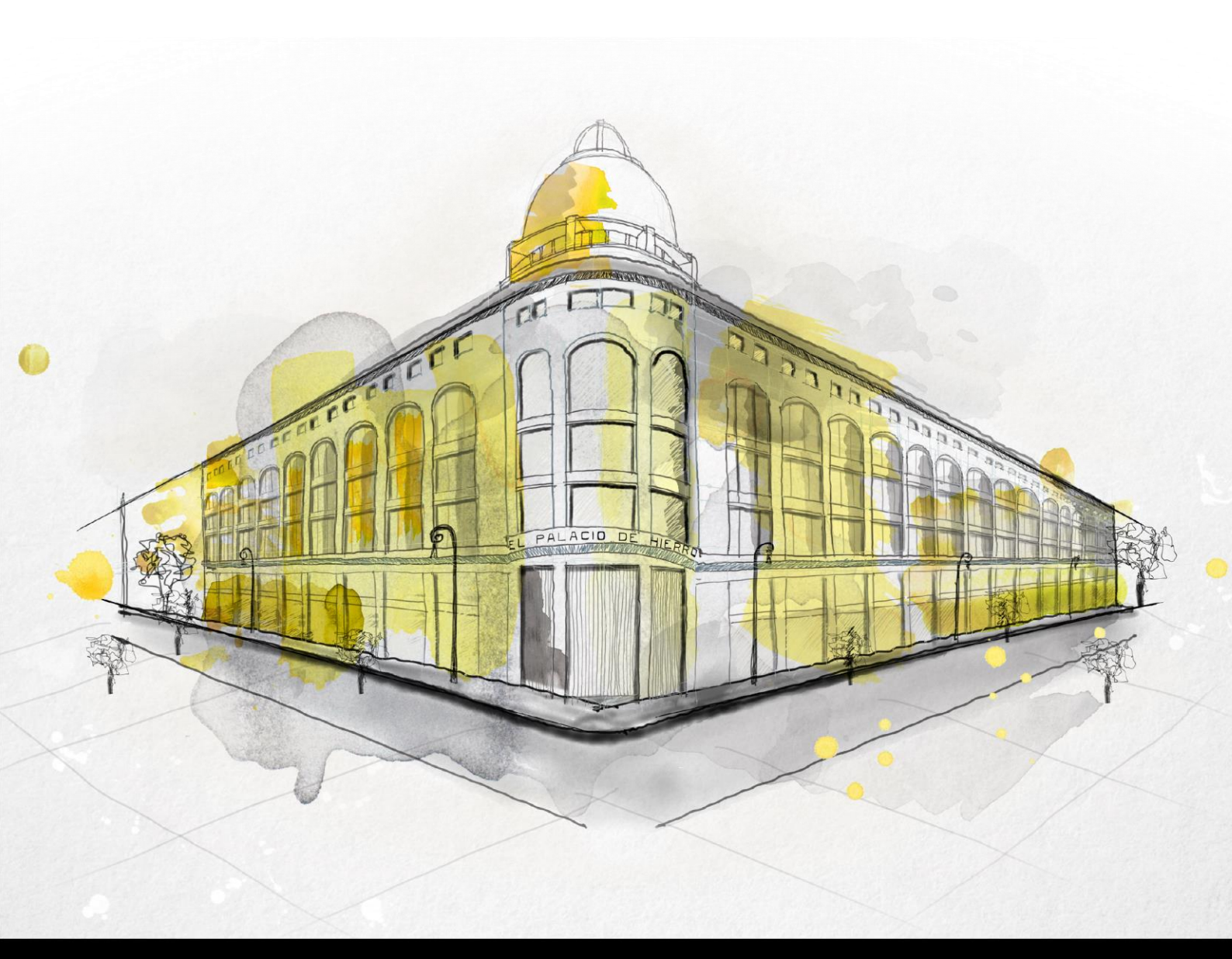

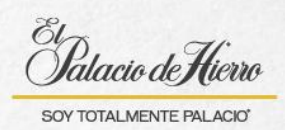

| Explicación                                                                                                    | Pantalla                                                                                                    |
|----------------------------------------------------------------------------------------------------|----------------------------------------------------------------------------------------------------|
| Para realizar una rebaja de<br>manera manual                                                                              | Back of Klern                                                                                                    |
| Escanea o introduce los<br>artículos que el cliente desea<br>comprar para que aparezcan en<br>la lista de la transacción. | Chinased Kenn Concerts Processor Processor Procesor Processor Processor |
| (1) Da clic en <b>Autorización</b><br>descuento por gerente.                                                              | Operation Image Image                                                                                                    |

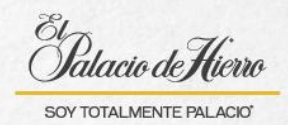

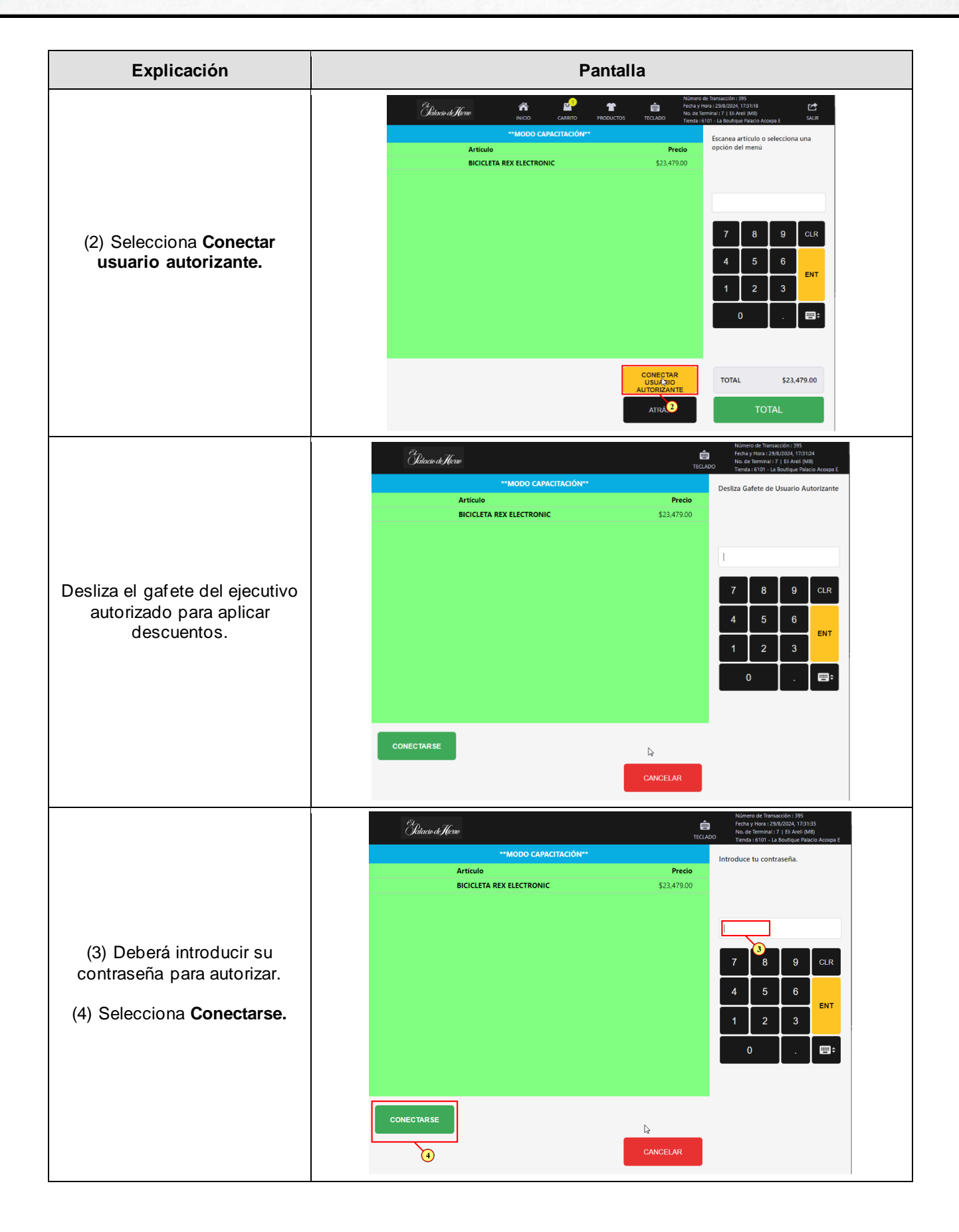

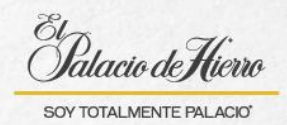

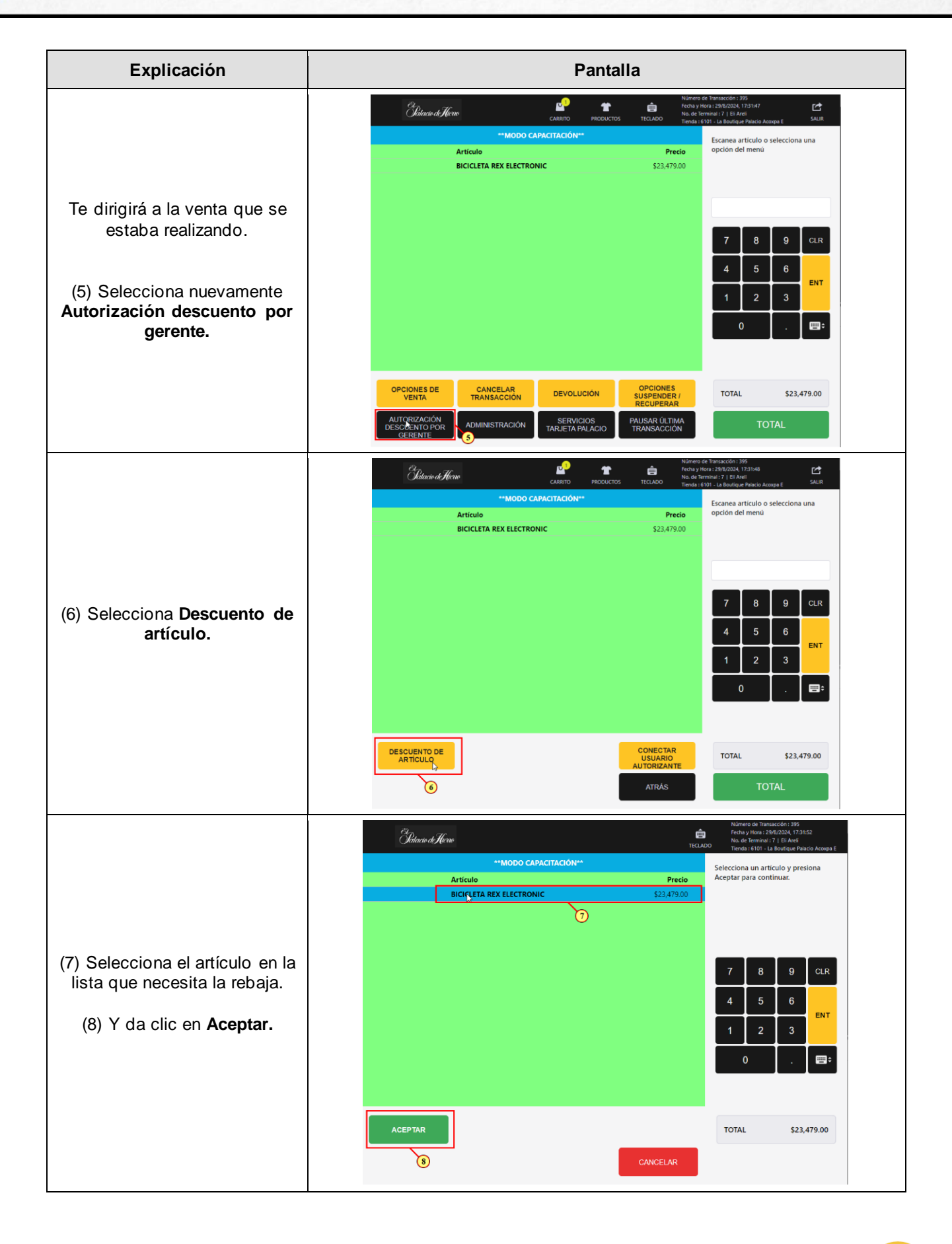

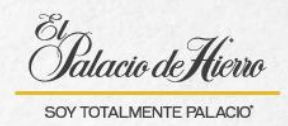

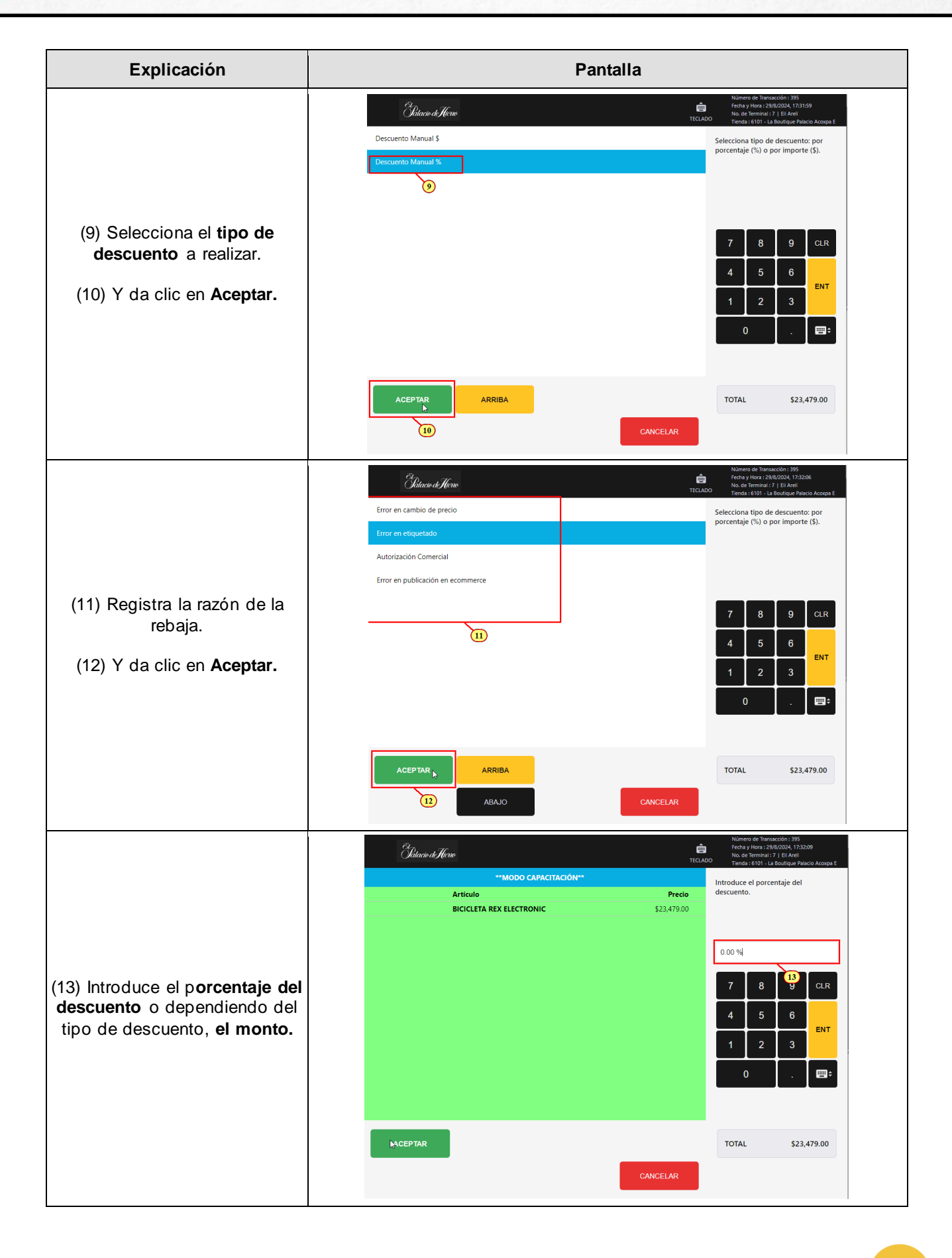

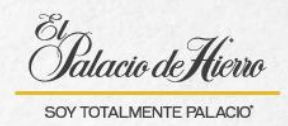

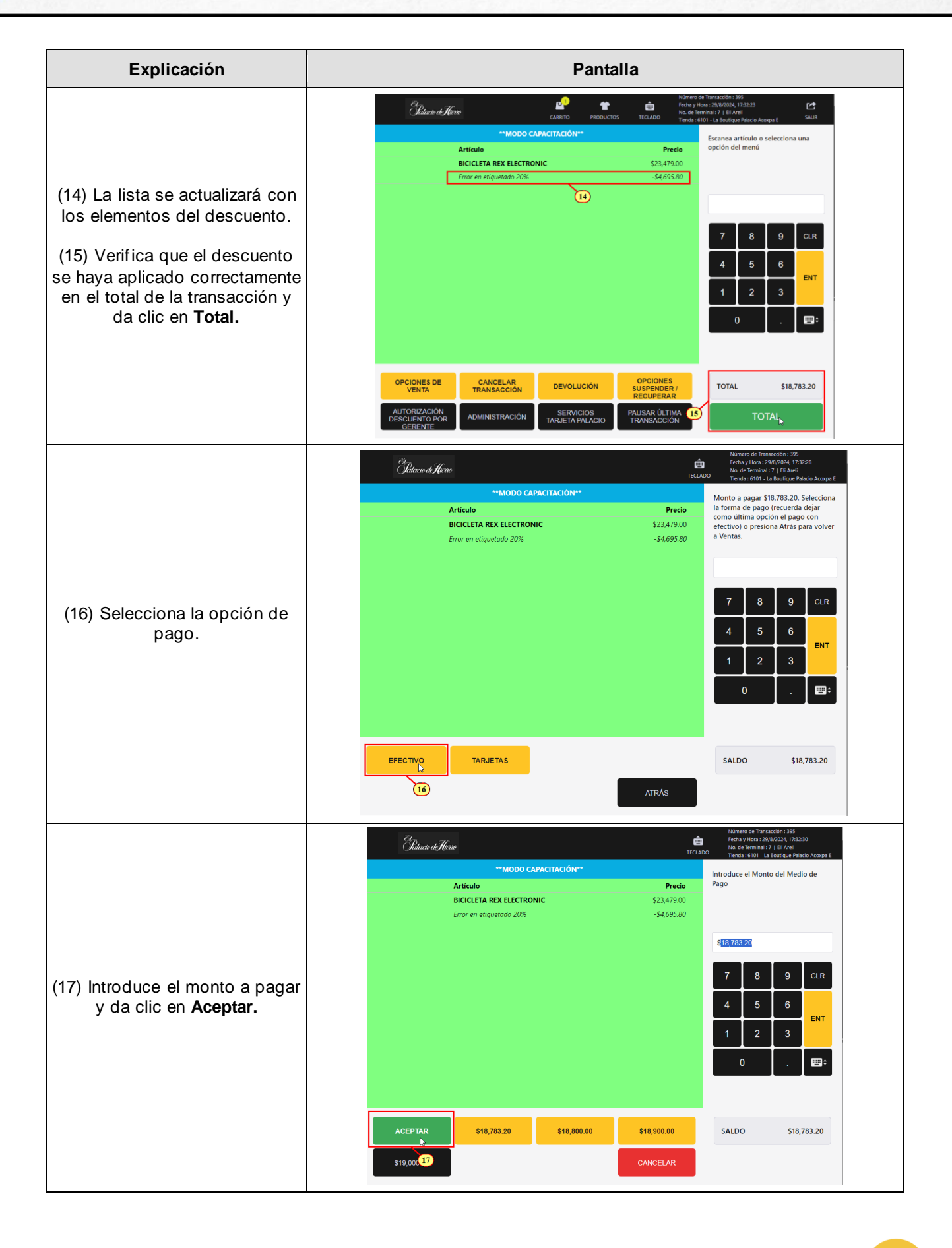

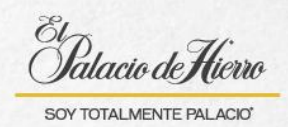

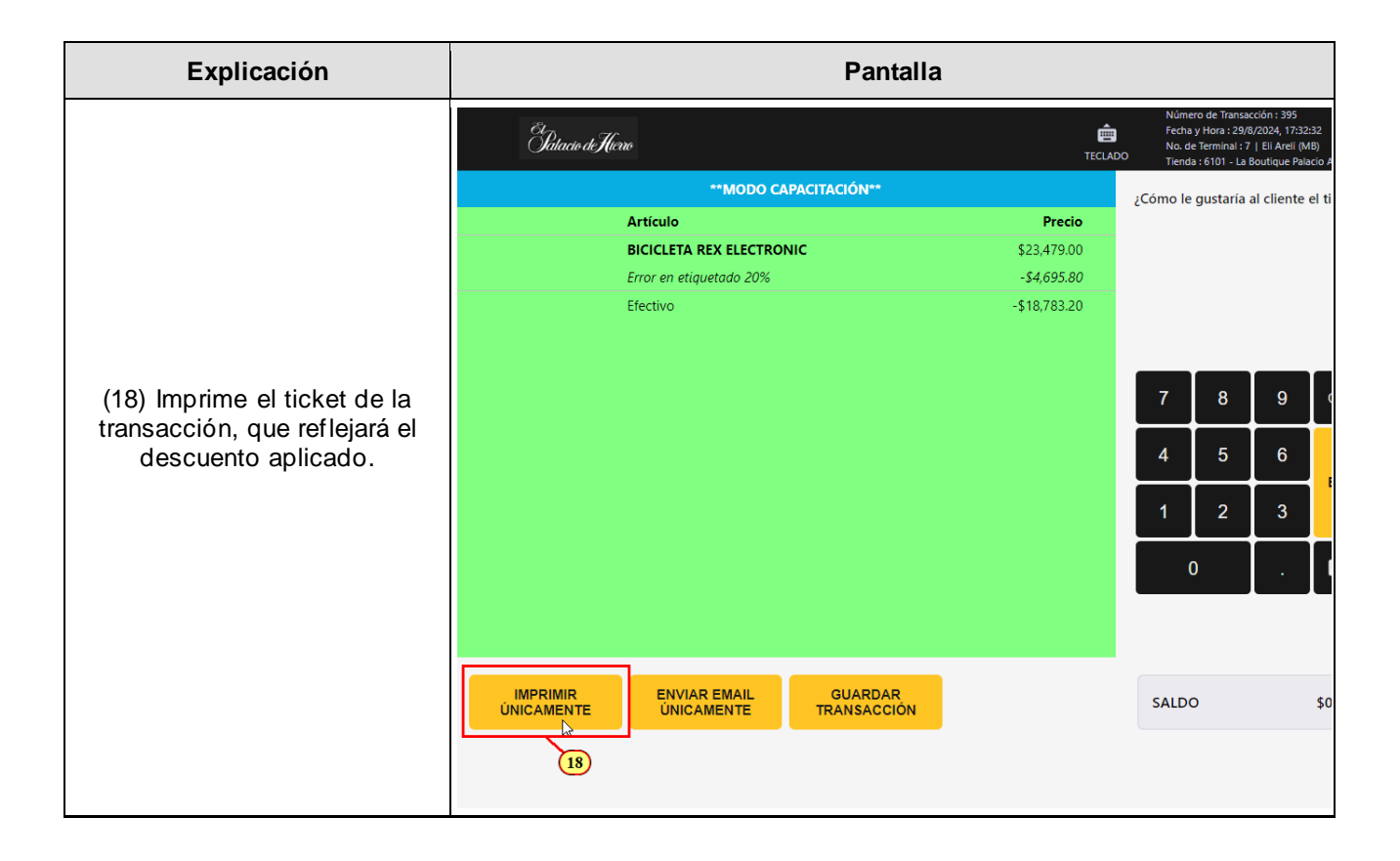